## Google Form を使って健康観察を実施しましょう(家庭用)

Google Form とは…?

Google 社が提供する、アンケートなどを作成できるサービスです。インターネット回線を使うことで、所属メンバーにアンケートなどを実施することができます。回答については、担当者のみしか閲覧できませんので、安心してご回答ください。

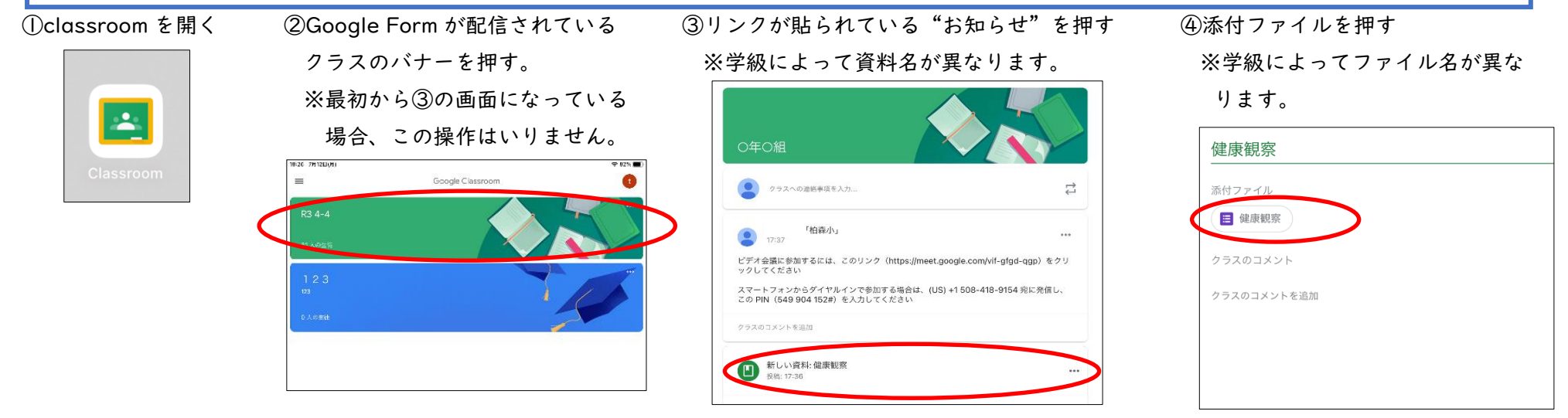

⑤デフォルトのブラウザアプリを

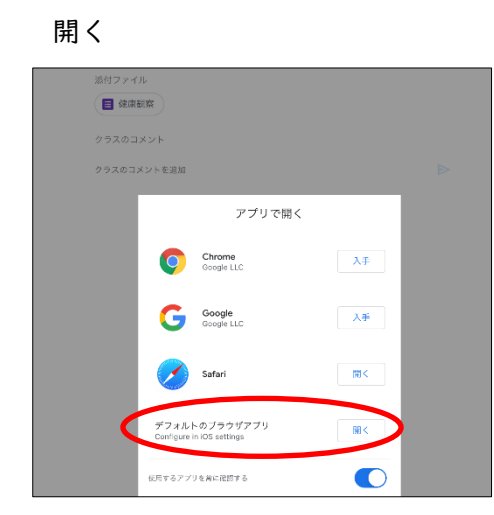

## ⑥健康観察のアンケートに回答する

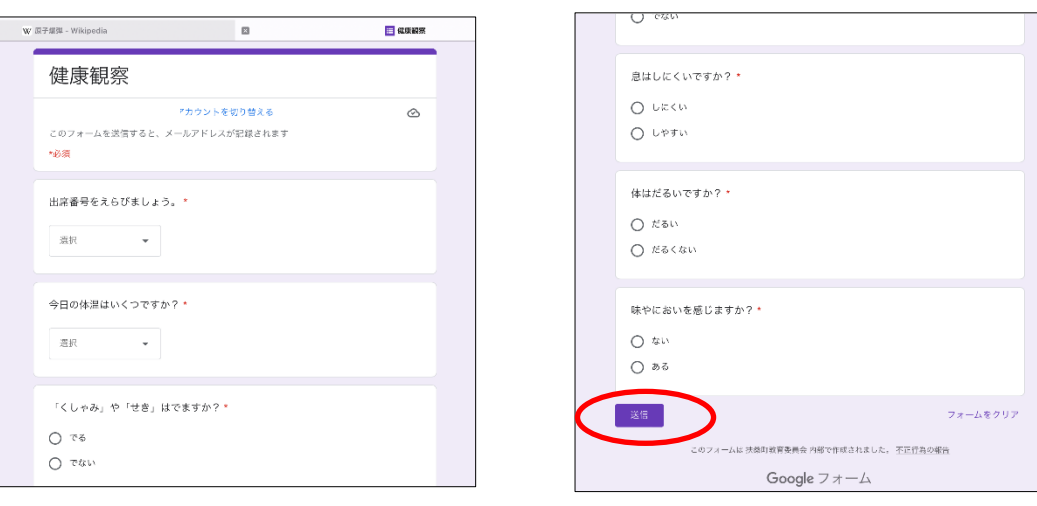

⑦送信を押す